# Office2016 アップデート対応に 伴うパッチ適用手順

本パッチは、SMBC パソコンバンクサービス(国内版)をご利用のお客さまで 下記の【パッチ適用対象】に該当される場合に本対応が必要となります。

パッチ適用対象外のお客さまは、本対応は必要ございません。

【パッチ適用対象】

【機能】

ANSER サービスを利用した取引全般 (口座照会、振込振替)

【環境】

Office2016 を利用しており、ANSER サービス利用時に E0001 エラーが発生

【修正パッチの対象 OS およびバージョン】 対象 OS : Windows8.1 / Windows10 対象バージョン : 17.22

2020 年 5 月

### 【手順1】バージョンの確認

現在お使いのパソコンバンクサービス(国内版)のバージョンを確認

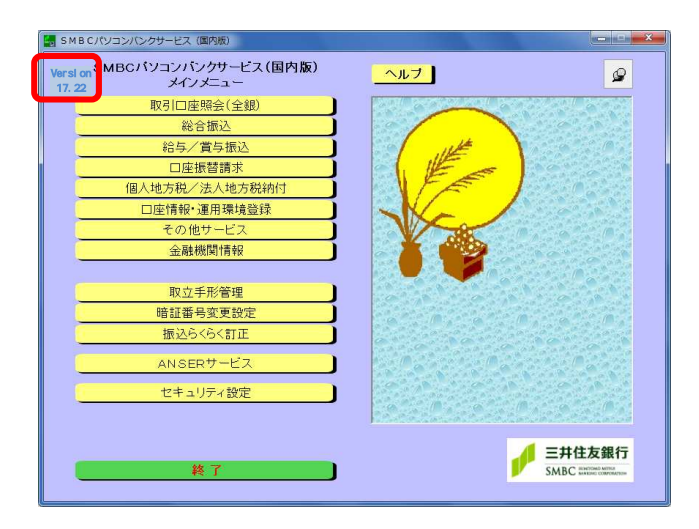

(1) パソコンバンクサービス(国内版)を 起動し、バージョンを確認します。 バージョンが17.22であることを ご確認ください。 確認後は、「終了」ボタンを押して、 パソコンバンクサービス(国内版)を 終了してください。

### 【手順2】バックアップの取得

予期せぬ障害が発生した場合に備え、バックアップを取得します。

< SMBCパソコンバンクサービス(国内版)>が終了していることをご確認ください。

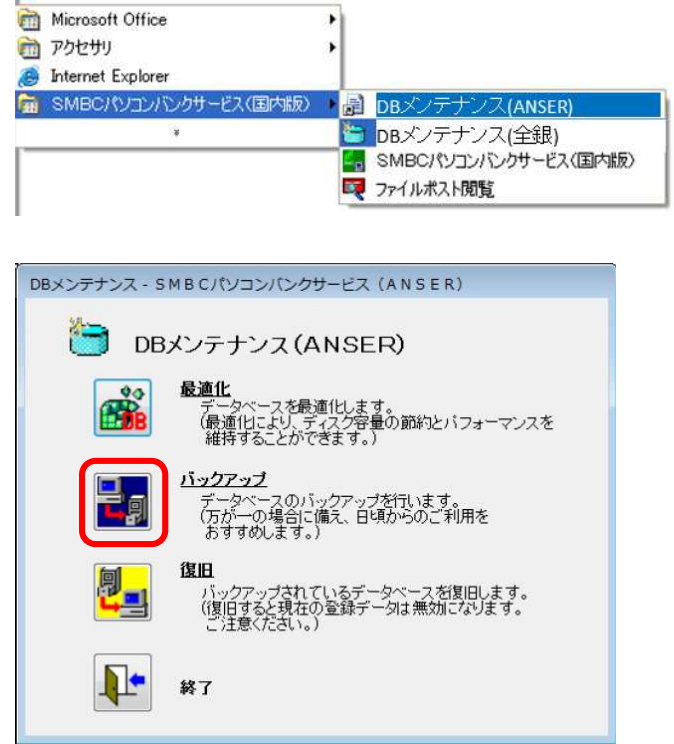

- (1) SMBCパソコンバンクサービス(国内版)
   グループアイコンから
   「DBメンテナンス(ANSER)」を
   選択してください。
- (2) DB メンテナンス画面が表示されます。「バックアップ」を選択してください。

#### <バックアップ>

|   | - マスタの退避を行います。                                      |
|---|-----------------------------------------------------|
|   | 現在のデータベースの大きさは、                                     |
|   | 1,870キロバイト です。                                      |
| 1 | 注意!                                                 |
|   | データベースのバックアッフを行う為に、<br>十分な空き容量をハードディスクに<br>確保して下さい。 |

#### <バックアップ確認画面>

| DBメンテナンス - SMBCパソコンパンクサービス (ANSER)                  |
|-----------------------------------------------------|
| 学家 データベースファイルの圧縮                                    |
| データベースを圧縮します。データベースを最適化してから<br>圧縮を行うと、効率の良い圧縮を行えます。 |
| ок <i>++</i> уси                                    |
| < 圧縮実行中画面 >                                         |
| DBメンテナンス - SMBCパソコンパンクサービス(ANSER)                   |
| ■ データベースファイルの圧縮                                     |

圧縮中です。しばらくお待ちください。

OK

キャンセル

(3) OK ボタンを押してください。

 (4) OK ボタンを押してください。
 データベースファイルの圧縮が開始 されます。

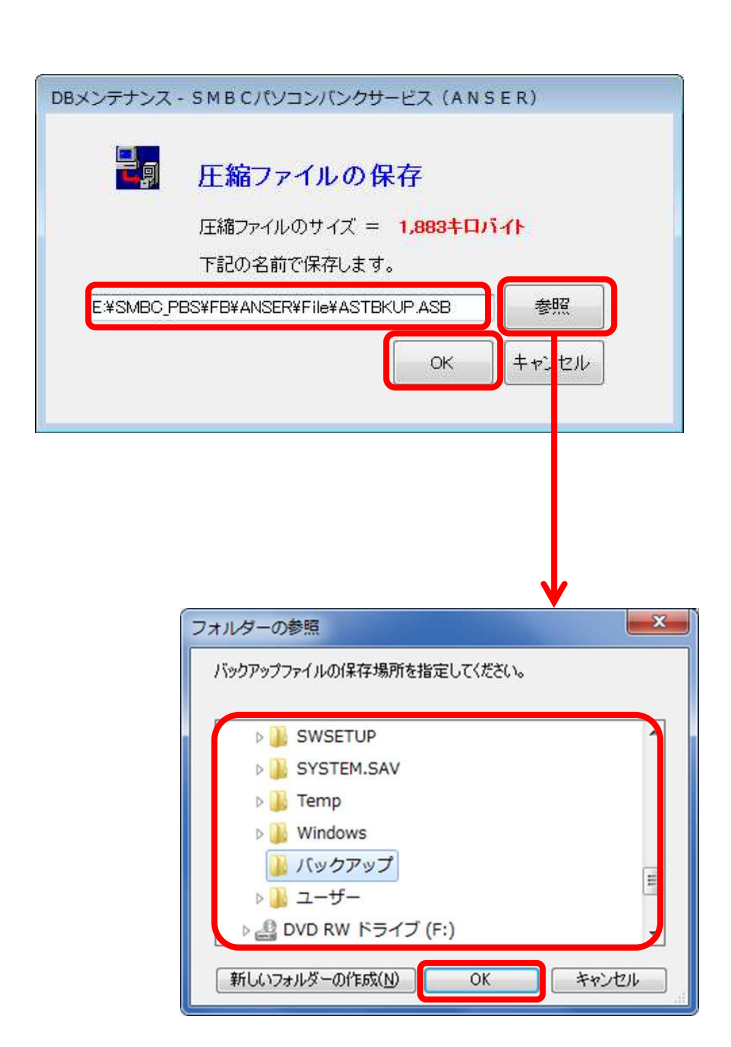

- SMBCパソコンパンクサービス(国内版)
- (5) 圧縮が完了したら「圧縮ファイルの 保存」画面が表示されます。 保存先のドライブ、フォルダ名を

指定してください。 ファイル名(拡張子含む)は指定 できません。 固定の名前で保存されます。 参照ボタンを押すと、ドライブ、フォ

\_\_\_\_\_ \_\_\_\_\_

OK ボタンを押してください。

~フォルダの参照~ 格納先のドライブ、フォルダを指定 してください。 OKボタンを押してください。

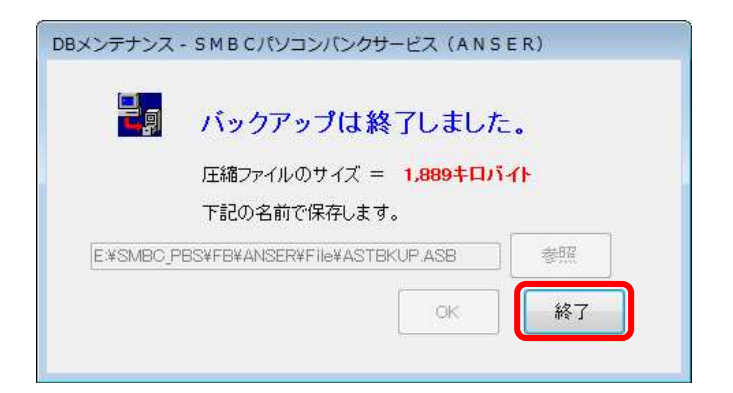

(6) バックアップが終了したら終了ボタンを 押してください。

### 【手順3】パッチファイルのダウンロード

ANSER サービスのパッチファイルは当行 HP(下記 URL)に掲載しております。

アクセス URL: <u>https://www.smbc.co.jp/hojin/eb/firm/service/#pcBanking\_ans</u>

#### <当行 HP の画面 >

| パソコンバンクサービス(国内版)のアンサーサービス利用時の不具合解消について         (2020年4月現在)         Microsoft Officeアプリケーションの自動更新により、当行のパソコンバンクサービス(国内版)に影響を及ぼしたものです。         下記のエラーメッセージが表示された際は修正パッチの適用が必要となります。         ベエラーメッセージが表示された際は修正パッチの適用が必要となります。         くエラーメッセージが表示された際は修正パッチの適用が必要となります。         くエラーメッセージが表示された際は修正パッチの適用が必要となります。         くエラーメッセージが表示された際は修正パッチの適用が必要となります。         くエラーメッセージが表示された際は修正パッチの適用が必要となります。         くエラーメッセージが表示された際は修正パッチの適用が必要となります。         くエラーメッセージが表示された際は修正パッチの適用が必要となります。         くエラーメッセージが表示された際は修正パッチの適用が必要となります。         くエラーメッセージが表生しました。呼び出しのターゲットが例外をスローしました。」         または         「E0001:エラーが発生しました。Microsoft ACEOLEDB.12.0(は失敗しましたが、エラーメッセージはありません。」)       コンドバッチのサポート対象は以下の通りです。         対象の5:Windows8.1 / Windows10         対象の5:Windows8.1 / Windows10 | (1)「 パッチのダウンロードの実<br>行(zip ファイル)」をクリック<br>して、ファイルをダウンロード<br>します。 |
|----------------------------------------------------------------------------------------------------|------------------------------------------------------------------|
| <ver17.22をご利用の場合> <ul> <li>「パッチ適用方法の操作マニュアルは 型 ごちら</li> <li>「パッチのダウンロードの実行 (zipファイル)」</li> </ul></ver17.22をご利用の場合>                                                                                                    |                                                                  |
| <バージョン17.22未満をご利用の場合><br>バージョン17.22未満をご利用のお客さまにおかれましては、17.22のインストールCDとマニュアルを送付しま<br>すので、お手数ではございますが、三井住友銀行のEBサービスセンター(0120-286-201)までご連絡ください。<br>なお、CDが到着するまではMicrosoft Officeに内蔵されている、Access Database Logine 2010を修復すること<br>で本事象を回避することが可能です。<br>(くわしくは <u>ごちら</u> をご覧ください)                                                                                                    |                                                                  |
| < ダウンロード実行画面 ><br>PBS_Update.zip を開くか、または(保存しますか? ファイルを開く(①)                                                                                                    | 保存(S) ↓ キャンセル(C) ×                                               |

(2)ダウンロード実行画面が表示されますので、保存ボタンで保存をします。

<ダウンロードしたファイルの確認>

| PBS_Update.zip のダウンロードが完了ファイルを開く((                                                                                       | 2) ▼ フォルダーを開く(P) ダウンロードの表示(V) ×                                                           |
|----------------------------------------------------------------------------------------------------|-------------------------------------------------------------------------------------------|
| (3) フォルダを開く <mark>ボタンをクリックし、</mark> 「PBS_Update.zip」がダウンロードできている<br>ことをご確認ください。<br>その上で、ファイルを右クリックし「すべて展<br>開」を選択してください。 | ◆ ↓ downlpads ↓<br>編集(E) 表示(V) ツール(T) ヘルプ(H)<br>ライブラノに追加 ◆ 共有 ◆ ↓<br>名前<br>●BS_Update.zip |
|                                                                                                    | <ul> <li>上 圧縮 (ZIP 形式) フォルダーの展開</li> </ul>                                                |

(4) 展開(E) ボタンをクリックし、zip ファイルを展開します。

| ファイルを下のフォルダーに展開する(F):       |     |
|-----------------------------|-----|
| C:¥downloads¥PBS_Update.zip | 参照( |
|                             |     |

ANSER サービス

SMBCパソコンパンクサービス(国内版)

- (5)展開したフォルダには「PBS\_Update」のファイル が格納されています。
- ()ファイル名が「PBS\_Update.exe」である
   ことをご確認ください。なお、設定によって
   は、拡張子が表示されない場合があります。
   その場合、「PBS\_Update」と表示されます。
- ()なお、当該ファイルのプロパティは右記のように 表示されます。

| ·備未(C)       | 301(0) 2-70(1) 2002(0)  |
|--------------|-------------------------|
| ライフ          | 「ラリに追加▼ 共有▼ 新           |
| 名前           | 1                       |
| DU           |                         |
|              |                         |
| E PBS        | _Update.exe             |
|              |                         |
|              |                         |
| PBS_Update.e | xeのプロパティ                |
| 全级 万扬性       | セキュリティ 詳細 以前のパージョン      |
| TW THAT      |                         |
| プロパティ        | 値                       |
| 説明           |                         |
| ファイルの説明      | PBS Update              |
| 種類           | アプリケーション                |
| ファイル バージ     | ∃¥ 1.0.0.0              |
| 製品名          | PBS Update              |
| 製品バージョン      | / 1.0.0.0               |
| 著作権          | Copyright © 2020        |
| サイズ          | 8.50 KB                 |
| 更新日時         | 2020/04/16 16:59        |
| 言語           | ニュートラ <mark>ル言語</mark>  |
| 商標           | SMBCパソコンパンクサービス (ANSER) |
| 元のファイル名      | PBS_Update.exe          |
|              |                         |
|              |                         |
|              |                         |
|              |                         |
|              |                         |
|              |                         |
|              |                         |
|              |                         |
|              |                         |

### 【手順4】パッチファイルの実行

<SMBCパソコンバンクサービス(国内版)>を終了していることをご確認ください。

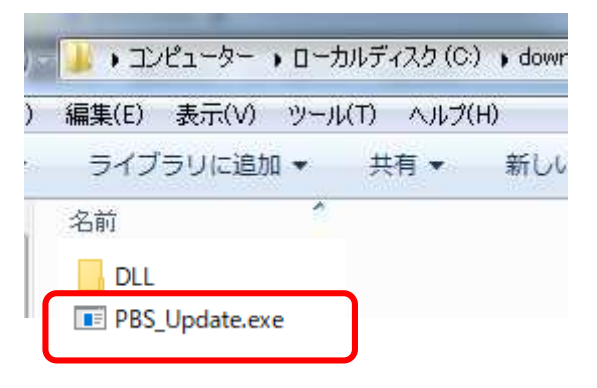

(1)  $\vec{y}$   $\vec{y}$   $\vec{v}$   $\vec{v$ 

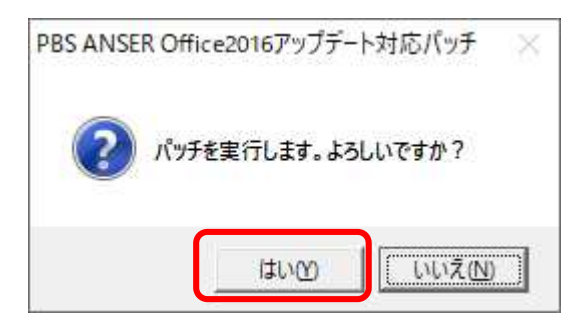

PBS ANSER Office2016アップデート対応パッチ × パッチは正常に終了しました。 (2) 確認画面が表示されます。
 はい(Y)ボタンを押してください。

(3) 「パッチは正常に終了しました。」と表示され ましたら OK ボタンを押してください。 <PBS\_Update.exe 実行後に「Windows によって PC が保護されました」の画面が表示された場合>

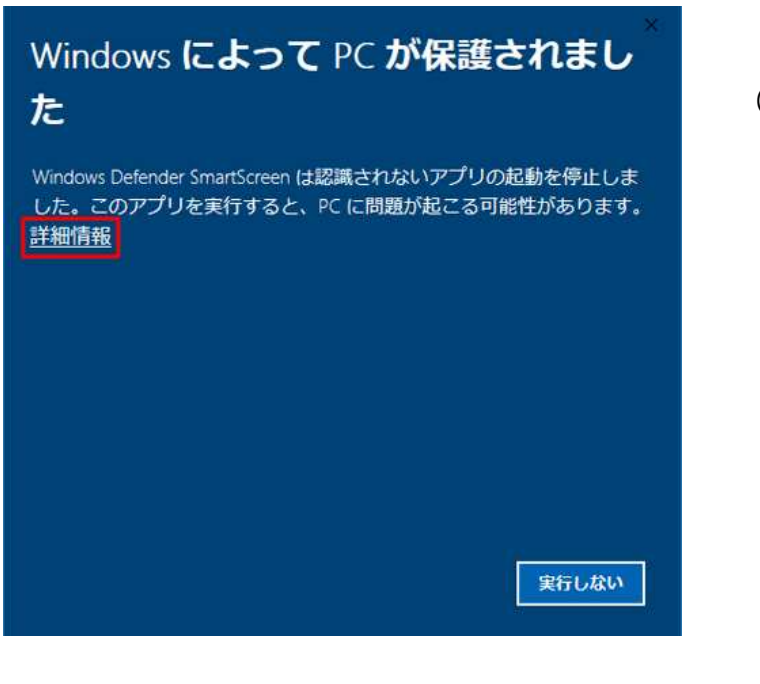

(1) 左記の画面が表示された場合、
 「PBS\_Update.exe」のファイルを右クリック
 し、「プロパティ」を選択してください。

| 全般         | 互換性      | セキュリティ 詳細       | 細 以前    | のパージョン |
|------------|----------|-----------------|---------|--------|
| プロ//<br>説明 | (ティ<br>3 | 值               |         | ×.     |
| ファイ        | ルの説明     | PBS_Update      |         |        |
| 種類         |          | アプリケーション        |         |        |
| ファイ        | ル バージョン  | 1.0.0.0         |         |        |
| 製品         | 名        | PBS_Update      |         |        |
| 製品         | バージョン    | 1.0.0.0         |         |        |
| 著作         | 権        | Copyright © 202 | 20      |        |
| サイス        | (        | 8.50 KB         |         | 2      |
| 更新         | 日時       | 2020/04/28 17:4 | 6       |        |
| 言語         |          | ニュートラル言語        |         |        |
| 商標         |          | SMBC/(ソコン)      | ベンクサービス | (ANSE  |
| 元の         | ファイル名    | PBS_Update.exe  |         |        |
|            |          |                 |         | I      |

(2) 詳細をクリックし、「商標」ならびに「サイズ」が左記と同様であることをご確認ください。
 問題がなければ、再度「PBS\_Update.exe」のファイルをダブルクリックし、実行してください。

## Windows によって PC が保護されました

Windows Defender SmartScreen は認識されないアプリの起動を停止しま した。このアプリを実行すると、PC に問題が起こる可能性があります。 <u>詳細情報</u>

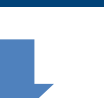

実行しない

実行しない

実行

## Windows によって PC が保護されました

Windows Defender SmartScreen は認識されないアプリの起動を停止しました。このアプリを実行すると、PC に問題が起こる可能性があります。

アプリ. PBS\_Update.exe 発行元: 不明な発行元

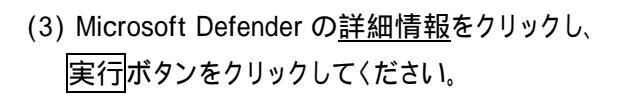

| <mark>-   図 -   S</mark> y:<br>ファイル ホーム | stem<br>共有    | 表示                                 |                  |   |
|-----------------------------------------|---------------|------------------------------------|------------------|---|
| $\leftarrow \rightarrow \cdot \uparrow$ | ≪ <b>□</b> −7 | コルディスク (C:) » SMBC_PBS » FB » ANSE | R > System >     | ~ |
|                                         |               | 名前                                 | ●新日時             |   |
| 🖈 クイック アクセス                             | 1             | PBS NoticeDeposit.dll              | 2020/03/23 15:36 |   |
| デスクトップ                                  | A             | BPBS Transfer dll                  | 2020/03/23 15:36 |   |
| 🖊 ダウンロード                                | 1             | BPBS NoticePaid.dll                | 2020/03/23 15:36 |   |
| 🔮 ドキュメント                                | *             | PBS COMInterface.dll               | 2020/03/23 15:36 |   |
| 📰 ピクチャ                                  | 1             | PBS_EachCOM.dll                    | 2020/03/23 15:36 |   |
| Data                                    |               | PBS_DBMove                         | 2020/03/23 15:36 |   |
| ■ ビデオ                                   |               | PBS_Function.dll                   | 2020/03/23 15:36 |   |
| ► 57=Sim/7                              |               | PBSANSER                           | 2016/10/18 13:42 |   |
| J ~1-979                                |               | PBS_BalanceInquiry.dll             | 2016/10/18 13:42 |   |
| 📥 OneDrive                              |               | BBS_CancelNoticePaid.dll           | 2016/10/18 13:42 |   |

#### SMBCパソコンパンクサービス(国内版)

(4) C:¥SMBC\_PBS¥FB¥ANSER¥System直下の左記 7 ファイルが更新されていることを確認してください。

<確認方法>

更新日時を降順で並び替える

更新日時が「2020/03/23」以降で

あることを確認する

<更新対象の7ファイル>

- PBS\_NoticeDeposit.dll
- PBS\_Transfer.dll
- PBS\_NoticePaid.dll
- PBS\_COMInterface.dll
- PBS\_EachCOM.dll
- PBS\_DBMove
- PBS\_Function.dll

< エラー発生時の対応方法 >

Office2016 アップデート対応パッチのインストール実行時に次のエラーメッセージが表示 される場合があります。対応方法について以下に記載します。

(1) SMBCパソコンバンクサービス(国内版)がインストールされていない場合

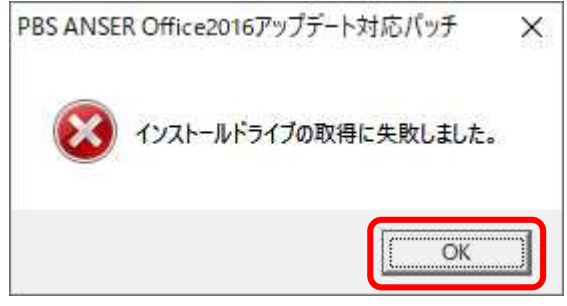

パソコンバンクサービス国内版が導入されていない場合に発生します。 〇 K ボタンを押して、インストール作業を中止してください。

(2) SMBCパソコンバンクサービス(ANSER)のバージョンがインストール対象外の場合

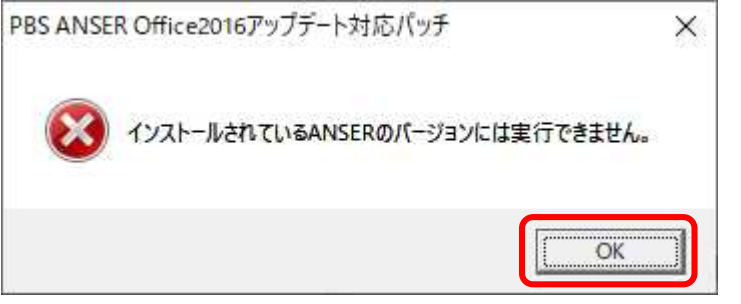

ご利用のバージョンでは、Office2016 アップデート対応パッチをインストールする ことは出来ません。OK ボタンを押して、インストール作業を中止してください。

(3) SMBCパソコンバンクサービス(ANSER)が実行中の場合

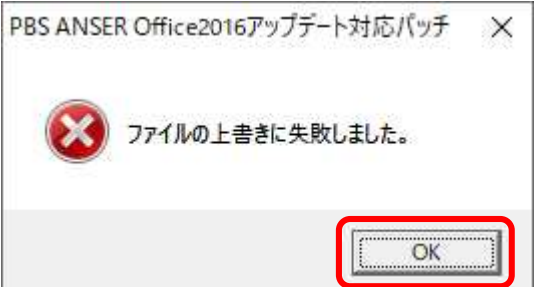

SMBCパソコンバンクサービス(ANSER)の実行中は、Office2016 アップデート対応 パッチを正しくインストールすることは出来ません。OK ボタンを押して、 インストール作業を中止し、SMBCパソコンバンクサービス(ANSER)を終了後、 再度インストール作業を実施してください。 (4) 0ffice2016 アップデート対応パッチのインストール処理がすでに実行中の場合

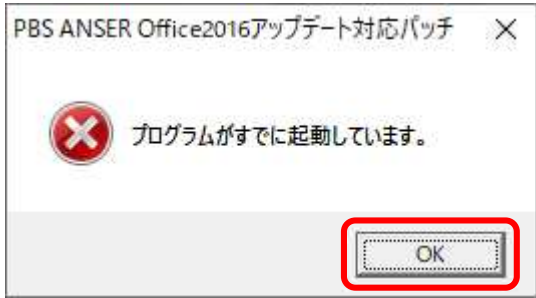

Office2016 アップデート対応パッチのインストール処理がすでに実行されています。 OK ボタンを押して、実行中のインストール処理が完了するのをお待ちください。